# Welcome to Vitreus WHERE WEB3 HAS BEEN ENERGIZED!

Our fresh Layer O environment welcomes you through an iOS and Android compatible application that will be your source of interaction with VTRS, VNRG and vNodes! This instruction set has been crafted to specifically guide you through how to claim your VTRS from your NFT Vouchers that were acquired during the presale rounds this last year.

For further instructions: <u>Mainnet Instructions – Claim, Stake & Validate</u> If you have any questions: <u>https://discord.gg/vitreus</u>

- 1. Proceed to: <u>https://claiming.vtrs.io/</u>
- 2. Connect your ETH wallet
  - a. If you're using a mobile device
    - i. Open your preferred wallet app before proceeding to receive the contract call
    - ii. Either click the green button or the 1st wallet address display at the top right of the screen
    - iii. Using the 4 connection options, connect your ETH wallet
      - \* If you don't see your wallet app as a direct connection option, use WalletConnect
      - \* If you're on a computer, scan the QR code with your wallet app
      - \* If you're on mobile, sign the transaction in your wallet Note, if you sign the transaction there is a possibility that you may need to manually return to the claim page.
    - iv. Your wallet is connected.
    - v. Your NFT(s) will be detected automatically.
- 3. Connect your VTRS wallet
  - a. Have your vApp open
  - b. Either click the green button or the 2nd wallet address display at the top right of the screen
  - c. If you're on PC, a QR code will appear. Scan it with vApp
  - d. If you're on mobile, vApp will be opened
  - e. Sign the transaction
- 4. Confirm your Claim
  - a. With both wallet addresses attached, the appropriate network active for your ETH address and an NFT detected in your ETH wallet, claiming your VTRS is one button push away!
  - b. You will need to sign a transaction in your ETH wallet
  - c. You will need to sign a transaction in your VTRS wallet
  - d. When both signatures are done, you have claimed!

Note: There are a total of 4 signatures required to perform the claim. 2 for connecting your wallets and 2 for confirming your claim.

## Claim.VTRS.io

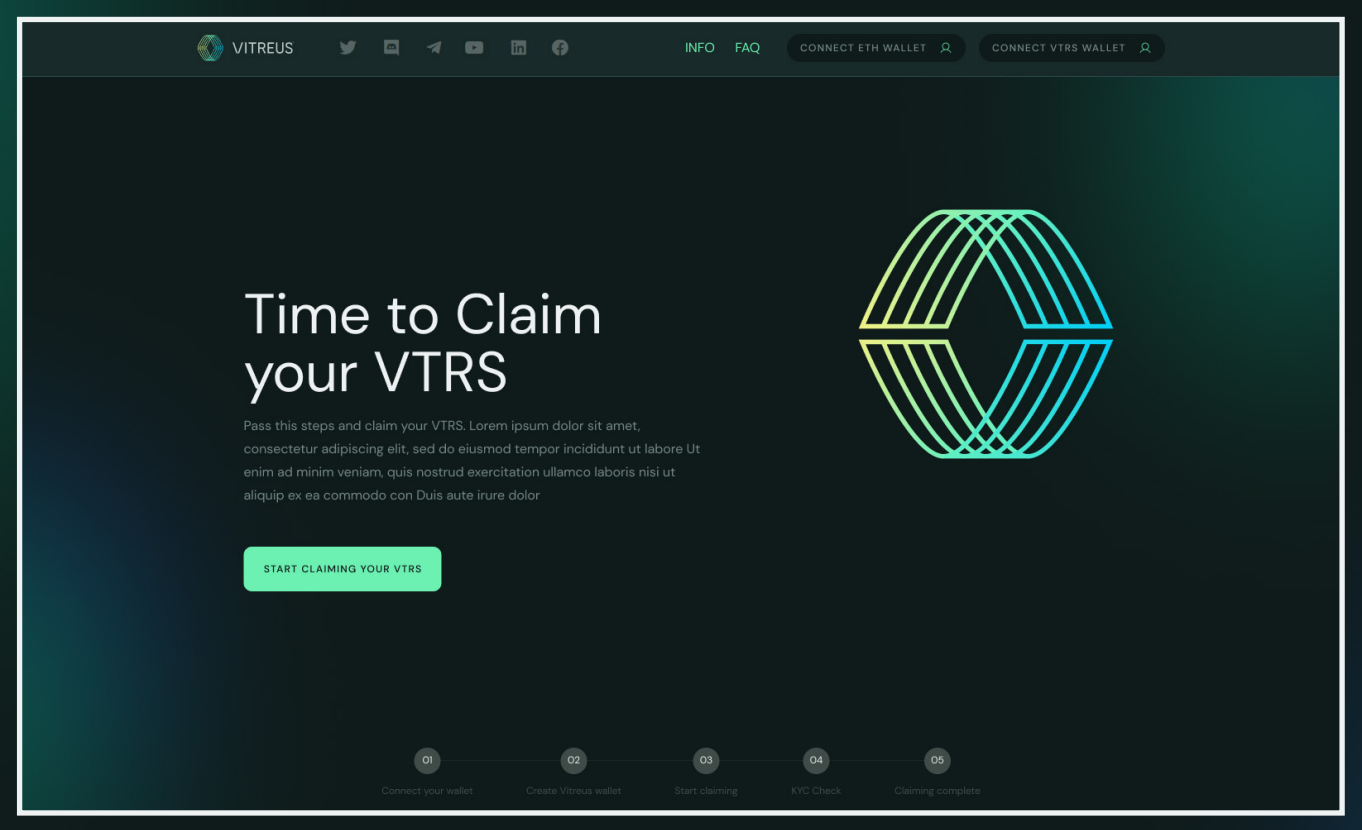

#### Successful Wallet Connections Look Like This:

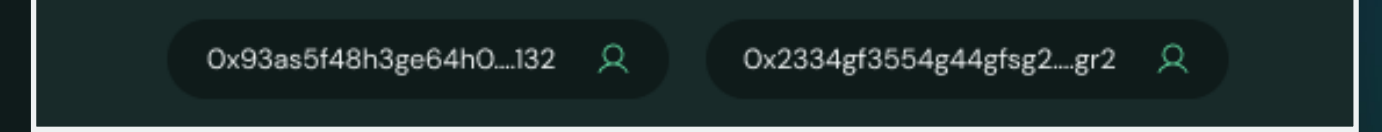

ETH on the left-hand side, VTRS on the right-hand side.

## Claiming

| VITREUS | Total Claimed.         300         Pending Amount.         300         0x93ses5449h3ge64h0_132         Q         0x2334gf3554g44gfsg2_gr2         Q |
|---------|----------------------------------------------------------------------------------------------------|
| ÷       | STEP 3<br><b>Start Claiming</b><br>Start claim your VTRS tokens                                                                                     |
|         | Ethereum wallet:<br>Ox6506bE0742A408457le456c95e2285AD38513D70<br>Vitrous wallet:<br>Ox2453252sfer34t234tgsdgs434g3grsdgf34343432                   |
|         | START CLAIMING                                                                                                    |
|         | 0 0 0 0                                                                                                    |

## Success

|              | Total Claimed:         524         Pending Amount:         76         0x93ass6148h3ge64h0_132         Q         0x2334gf3554g44gfag2_gr2         Q |
|--------------|----------------------------------------------------------------------------------------------------|
|              |                                                                                                    |
| ÷            |                                                                                                    |
|              | Congratulations!                                                                                                    |
|              |                                                                                                    |
|              |                                                                                                    |
|              | $\checkmark$                                                                                                    |
|              | 224 VTRS tokens                                                                                                    |
|              |                                                                                                    |
|              |                                                                                                    |
|              | START CLAIMING AGAIN                                                                                                    |
|              |                                                                                                    |
|              |                                                                                                    |
|              |                                                                                                    |
|              |                                                                                                    |
|              |                                                                                                    |
|              |                                                                                                    |
|              |                                                                                                    |
| Connect your | wallet Create Vitreus wallet Start Claiming KYC Check Claiming complete                                                                            |

## Tracker

 Total Claimed:
 300
 Pending Amount:
 224
 0x93as5f48h3ge64h0...132
 Q
 0x2334gf3554g44gfsg2...gr2
 Q

Please note that there may be minor changes to the graphical elements found within these elements but the core functionality, process and operation of the web page remains the same.